# **GOAA Payment Portal**

# Accessing the Portal

The payment portal can be accessed via the Authority's website at the following URL:

## http://www.orlandoairports.net/business.htm

Click on PAY MY BILL.

Pay My Bill

Click on All Others to proceed to the payment portal.

| Commercial Lane Customers     |    |  |  |  |  |
|-------------------------------|----|--|--|--|--|
| Airline Non-Based Crew Parkin | ng |  |  |  |  |
| All Others                    |    |  |  |  |  |

### **Register Account**

To create a new user account, click on the New User? Register Here link.

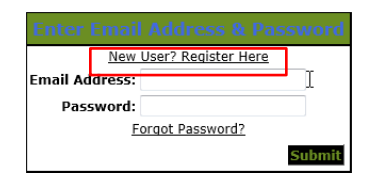

Fill out enrollment information. Fields marked with \* are required. All other fields are optional. Click on Create.

|                                              | a                                 |     |       |
|----------------------------------------------|-----------------------------------|-----|-------|
| reate New Accoun                             | t                                 |     |       |
| <b>—</b> ——————————————————————————————————— |                                   |     |       |
| *t-Mail:                                     |                                   |     |       |
| "New Password:                               |                                   |     |       |
| e-Type New Password:                         |                                   |     |       |
|                                              |                                   |     |       |
| Enter the above code:                        |                                   |     |       |
|                                              | Can't read? Try a different code. |     |       |
| lling Address                                |                                   |     |       |
| ining Mutal Cas                              |                                   |     |       |
| *First Name:                                 |                                   |     |       |
| M.L.:                                        |                                   |     |       |
| *Last Name:                                  |                                   |     |       |
| Street Line 1:                               |                                   |     |       |
| Street Line 2:                               |                                   |     |       |
| City:                                        |                                   |     |       |
| State:                                       | Calact Ctata                      |     |       |
| June.                                        | Select State                      | 121 |       |
| Zip:                                         | UNITED OTATIO                     |     | -     |
| Country:                                     | UNITED STATES                     |     | 1. M. |
|                                              |                                   |     |       |

An enrollment verification message will appear. Click on Exit.

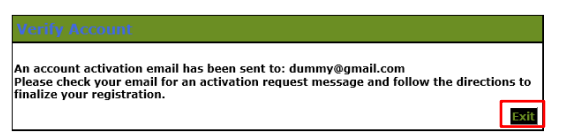

An "Enrollment Verification" email will be sent to your email address. Log into your email account and click on the link provided to complete your account registration.

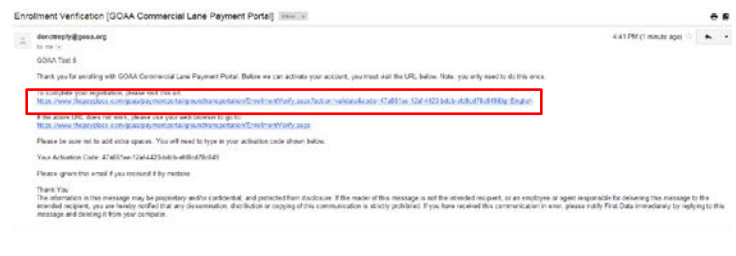

You will be redirected to the Verify Account screen. Click on Next to complete your registration.

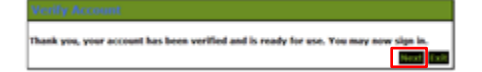

## Logging In the First Time

Enter the email address and password that you registered. Click on Submit.

| New            | User? Register Here    |
|----------------|------------------------|
| Email Address: | goaatestacct@gmail.com |
| Password:      | •••••                  |
| E              | orgot Password?        |
|                | Submit                 |
| h              |                        |

Choose a security question and enter an answer. This will assist you in the future in case you forget your password. Click on Save.

| se enter your current<br>stion. This answer wi | password and make any desired changes to your s<br>Il be required if you forget the password to your ac | security<br>count. |     |
|------------------------------------------------|----------------------------------------------------------------------------------------------------|--------------------|-----|
| * Password:                                    |                                                                                                    |                    |     |
| * Question:                                    | What was your first pet's name?                                                                         |                    |     |
| * Answer:                                      |                                                                                                    | R                  |     |
|                                                | 8                                                                                                    | ive Car            | cel |
|                                                |                                                                                                    |                    |     |

Your account has now successfully been set up.

#### Forgot your Password?

To reset a forgotten password, click on the Forgot Password? link.

|               |                            | voru  |
|---------------|----------------------------|-------|
| New           | <u>User? Register Here</u> |       |
| mail Address: |                            |       |
| Password:     |                            |       |
| F             | orgot Password?            |       |
|               | Su                         | ıbmit |
|               |                            |       |

Enter the email address that you registered. Click on Next.

| Enter your email addre<br>change your password | ess and click Next. You will be sent an | email that will allow you to |
|------------------------------------------------|-----------------------------------------|------------------------------|
| Email Address                                  | goaatestacct@gmail.com                  |                              |
|                                                |                                         | Next Exit                    |

A forgot password message will appear. Click on Exit.

mail has been sent to the address: goaatestacct@gmail.com Please check your email and follow the directions.

A "Change Your Password" email will be sent to your email address. Log into your email account and click on the link provided to change your password.

Exit

| doosters by (goes and 500 March 200 March 200 Mar<br>March 200 March 200 March | 10.00 | • |  |  |  |  |
|----------------------------------------------------------------------------------------------------|-------|---|--|--|--|--|
| genetical statistical genetics as                                                                                                    |       |   |  |  |  |  |
| Trank you for young SOAK Committal Lans Payment Postal. This amak will alime you to change your parameter.                                                                                                    | _     |   |  |  |  |  |
| Fe change your paismed, phase with the wit.<br>Washings the approximately approximately pair to a display of the approximation of the state of the state of                                                                                                    |       |   |  |  |  |  |
| The store (R), does not work, preserved to reserve to get the<br>How these the section is not determine to obtain the transformation for particles and a supplicit and enables to enable the                                                                                                    |       |   |  |  |  |  |
| Pinase be sure within add with spaces. You will seen fit type in your verification code shows being                                                                                                    |       |   |  |  |  |  |
| You: Verification: Code: (7x89)/ee-12x8-1-(20-bits)-erticlos/70:089                                                                                                    |       |   |  |  |  |  |
| Prezze égreure this servel é types received é by ministre                                                                                                    |       |   |  |  |  |  |
| These You have a service regis a constant, and confactuate on protocol from decisions. For varies of bio investage is not the introduction equation or an introduction of the approximation of the decision of the approximation of the approximation of the approxim   |       |   |  |  |  |  |

Enter and confirm your new password and enter the security question that you entered when logging in the first time. Click on Next.

| Email Address      | goaatestacct@gmail.com             |   |
|--------------------|------------------------------------|---|
| *New Password:     |                                    |   |
| *Confirm Password: |                                    |   |
| Security Question: | In what city was your mother born? |   |
| * Answer:          | Neverland                          | _ |
|                    |                                    |   |

Your password has successfully been changed. Click on Next.

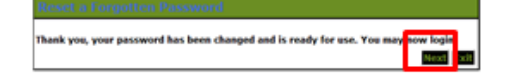

Log in using your new password.

Your new account registration is completed.

### Make a Payment

Enter your invoice # and company #. These are located on the top right corner of the invoice to be paid. Click on Submit.

| Customer F   | Payment Data |
|--------------|--------------|
| * Invoice #: | 12007964     |
| * Company #: | 00009999     |
|              | Submit       |
|              | Back Exit    |

Choose your method of payment – you can only pay by electronic check. Choose the account type (Personal or Business). Click on Next.

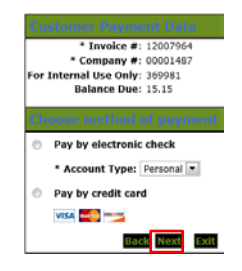

Enter the required information indicated by \*. This includes the name on the bank account being used, bank account number and bank routing number.

To store this account information for future payments, click on the box in the Save Account section.

### Click on Next.

| Carlo Hannes                                                                                                    | 004                                                                                                    |                                                                                          |                                 |
|----------------------------------------------------------------------------------------------------|----------------------------------------------------------------------------------------------------|------------------------------------------------------------------------------------------|---------------------------------|
| M.L.                                                                                                    |                                                                                                    |                                                                                          |                                 |
| "Last Nome:                                                                                                    | Test2                                                                                                    |                                                                                          |                                 |
| Street Line 1:                                                                                                    |                                                                                                    |                                                                                          |                                 |
| Street Line 2:                                                                                                    |                                                                                                    |                                                                                          |                                 |
| City:                                                                                                    |                                                                                                    |                                                                                          |                                 |
| State:                                                                                                    | select state                                                                                                    |                                                                                          |                                 |
| Zip:                                                                                                    | Ţ                                                                                                    |                                                                                          |                                 |
| Country:                                                                                                    | UNITED STATES                                                                                                    |                                                                                          | •                               |
| Phone:                                                                                                    |                                                                                                    |                                                                                          |                                 |
| *C·Moli:                                                                                                    | goaatestacct2@gmail.com                                                                                                    |                                                                                          |                                 |
| *Payment Details<br>*Payment Amount:<br>sor execut will be debted in<br>reling day your payment in<br>reling day your payment in<br>reling day will be as                                                                                                    | 15.15 USD<br>1 to 2 days from the date scentified.<br>Is scenarized on the next available be<br>existed on the next valid banking day                                                                                                    | F ober payment date i<br>viceg day, Cernett dat                                          | laile an a nan-<br>Ia payverta  |
| vment Details<br>*Payment Amount:<br>for anount of he debtd is<br>added 4:00 PH HT of he en<br>yment Method                                                                                                    | 15.15 USD<br>1 to 2 days from the data stantified.<br>I to 2 days from the exit available to<br>exceeded an the exit wild bening day<br>foundation the exit wild bening day.                                                                                                    | 5 year paymant data i<br>Yorg day, Current dat                                           | lalla or in mon-<br>In poyverta |
| VINCIN Details<br>*Payment Amount:<br>breasport will be debtad in<br>friend de your payment of<br>vincin Method<br>*Name On Account                                                                                                    | 13:13: <b>USO</b><br>10:3 days from the data clarified.<br>Is exactled on the next available be<br>southed as the next raid bening day<br>by                                                                                                    | 5 yeur paymant data i<br>Yang day, Cumart da                                             | hila on a non-<br>Ia paymenta   |
| yment Octails<br>*Paynent Amount<br>or ansort of lis datast in<br>sing day of a gynat with the<br>yment McChod<br>*Name On Accoun<br>*Account Numbe                                                                                                    | 15.15 USD<br>19.3 (5 USD)<br>19.3 (5 USD)<br>19.5 (5 USD)<br>19.5 (5 | F paar payment date t<br>hing day. Current dat                                           | laile co a nan-<br>Ia paymenta  |
| VINCEL OCTAILS<br>*Payment Amount:<br>be associated with the associated<br>associated with the associated<br>vincent Michigan<br>*Name On Account<br>*Account Number<br>-Type Account Number                                                                                                    | 13.15 USO<br>10.15 USO<br>10.2 Generation of the data descripted<br>to be called the two and the backing day<br>to be address of the second call the backing day<br>to<br>to<br>to<br>to<br>to<br>to<br>to<br>to<br>to<br>to                                                                                                    | T vor gapment dele i<br>ving day. Commit del                                             | laile ce a sen-<br>la payranta  |
| Property October<br>*Payment Amount:<br>an associated by the disking in<br>property of the second<br>*Name On Account<br>*Name On Account<br>*Account Numbe<br>-Type Account Numbe<br>*Routing Numbe                                                                                                    | 15.15 USD<br>to 2 alogs from the data identified.<br>It is a consolid of an other and are table to<br>its and a set we next rail banking day<br>to<br>the set of the set of the set of the set of the set<br>of the set of the set of the set of the set of the set<br>of the set of the set of the set of the set of the set of the<br>term of the set of the set of the set of the set of the set of the<br>set of the set of the set                                                                                                    | 5 rear payment data<br>nong day, Current dat<br>Rhafa Thur<br>What's Thur<br>What's Thur | lalla an a nan-<br>la paymanta  |
| Propriet Details<br>*Payment Amount:<br>Instantial day days days<br>and a days of the days of the<br>second days of the days of the<br>second second second<br>*Name On Account<br>*Account Number<br>*Account Number<br>*Account Number<br>*Account Number                                                                                 | 13.13 UNO<br>12.2 Joing from the data startfall.<br>In examples the sense will have by the<br>termination of the sense will have by the<br>termination of the sense will have be the<br>termination of the sense will have be the<br>termination of the sense will have be the<br>termination of the sense will have be the<br>termination of the sense will have be the<br>termination of the sense will have be the<br>termination of the sense will be the sense will have be<br>the sense will be the sense will be the sense<br>termination of the sense will be the sense will be the<br>termination of the sense will be the sense will be the sense<br>termination of the sense will be the sense will be the sense<br>termination of the sense will be the sense will be the sense will be the<br>termination of the sense will be the sense will be the sense will be the<br>termination of the sense will be the sense will be the sense will be the<br>termination of the sense will be the sense will be the sense will be the<br>termination of the sense will be the sense will be the sense will be the sense will be the sense will be the sense<br>termination of the sense will be the sense will be the sense wi                                                                                                    | 7 peur payment data<br>ning day, Current dat<br>Ditat's That<br>What's That              | hila co a nan-                  |
| yment Details<br>*Paynent Ancont<br>to second the default<br>inside default and the default<br>inside default for the co-<br>yment Method<br>*Name On Account<br>*Account Numbe<br>-Type Account Numbe<br>-Roccount Type<br>re Account                                                                                                    | 13.13 UNO<br>13.13 UNO<br>14.2 days (nor the data startistic)<br>is exceeded as the rest evaluation of the<br>starting of the start of the start of the starting day<br>15.15 UNO<br>15.15 UNO<br>15.15 U                                                                                                    | Freer payment data t<br>triorg day. Correct dat<br>Rhaf's That<br>What's That            | hila et a nav-                  |
| venent lotalis<br>*Rayment Anomin<br>heread of the details of<br>heread of the details of<br>venent Method<br>*Herea On Account<br>*Account Numbe<br>*Account Numbe<br>*Account Numbe<br>*Account Numbe<br>*Account Numbe<br>*Account Numbe<br>*Account Numbe<br>*Account Numbe<br>*Account Numbe<br>*Account Numbe<br>Number to shore this | 15.13 UND<br>16.2 days from the data identified in<br>the analysis of the star and an observation of<br>the star and the star and an observation of the<br>term of the star and the star and the star and the<br>term of the star and the star and the star and the<br>term of the star and the star and the star and the star<br>term of the star and the star and t                                                                                                    | F year payment data<br>tring day, Cannot dat<br>Data Tarta<br>Tatara That<br>Tatara That | hilt de anav-<br>n payverta     |

Review your payment information and click on Pay Now to make the payment.

| Address                                                                                                    |
|----------------------------------------------------------------------------------------------------|
| Billing Address:<br>GOAA Test                                                                                                    |
| goaatestacct@gmail.com                                                                                                    |
| Payment Method                                                                                                    |
| Business Check<br>Checking                                                                                                    |
| Payment Amount                                                                                                    |
| Amount: 15.15 USD                                                                                                    |
| Total: 15.15 USD                                                                                                    |
| Account Information                                                                                                    |
| Using Account: GOAA PP                                                                                                    |
| By clicking PAY NOW, I authorize my payment to be processed as an electronic funds<br>transfer or draft drawn from my account. If the payment is returned unpaid, I authorize you<br>or your service provider to collect the payment and my state's return item fee by electronic<br>funds transfers) or draft(s) dram from my account. |
| If this payment is from a corporate account, I make these authorizations as an authorized<br>corporate representative and agree that the entity will be bound by the NACNA Operating<br>Rules. To exit Without authorizing, click EXTI.                                                                                                 |
| Bock Pey New Balt                                                                                                    |

Your payment has been submitted. You can print your receipt by clicking on the Printable Receipt link. You can make another payment by clicking on the Pay Now link.

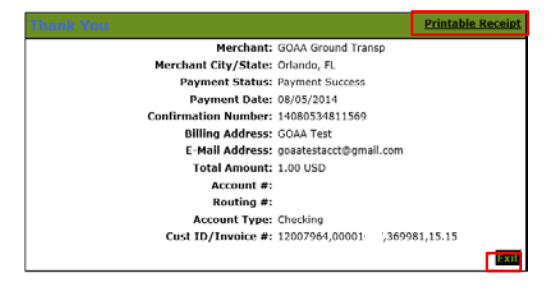

## Payment History/Cancel a Payment

You can view your payments or cancel a payment by clicking on the Payment History link from any page.

Payment History Enrollment Settings

Payment history page is shown below.

To review a payment receipt, click on the Confirmation # link. This will launch a copy of the receipt.

| Payment History Date Range: |                 |         | 02/01/2014 | - Today    |                                     |        |
|-----------------------------|-----------------|---------|------------|------------|-------------------------------------|--------|
| Confirmation #              | Status          | Account | Amount     | Date 🛩     | Paid To                             |        |
| 14080534811569              | Payment Success | atheck  | 1.00 USD   | 08/05/2014 | GOAA Commercial Lane Payment Portal | Cancel |

To cancel a payment that was made that day, click on the Cancel link.

|                | 02/01/2014 - Today |         |          |            |                                     |        |
|----------------|--------------------|---------|----------|------------|-------------------------------------|--------|
| Confirmation # | Status             | Account | Amount   | Date 🗸     | Paid To                             | _      |
| 14080534811569 | Payment Success    | athack  | 1.00 USD | 08/05/2014 | GOAA Commercial Lane Payment Portal | Cancel |

Click on OK if you are sure you want to cancel the payment.

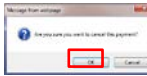

Following is an example of a successful payment cancellation.

| Payment History Date Range: |                |          | 02/01/2014 - Today |            |                                     |
|-----------------------------|----------------|----------|--------------------|------------|-------------------------------------|
| Confirmation #              | Status         | Account  | Amount             | Date 🛩     | Paid To                             |
| 14080534812014              | Cancel Success | etheck 7 | -1.00 USD          | 08/05/2014 | GOAA Commercial Lane Payment Portal |
| 14080534811569              | Cancel Success | athers 7 | 1.00 USD           | 08/05/2014 | GOAA Commercial Lane Payment Portal |